# 第6章 説明要求(質問·回答) 目 次

| 第6章 説明要求(質問・回答)         | 6 -1         |
|-------------------------|--------------|
| 6. 1 質問・回答の対象範囲         | 6 -2         |
| 6. 2 画面フロー(操作説明)        | 6 <b>-</b> 3 |
| 6. 2. 1 <質問回答画面にログインする> | 6 <b>-</b> 3 |
| 6. 2. 2 <案件を表示する>       | 6 -5         |
| 6. 2. 3 <質問を行う>         | 6 -9         |
| 6. 2. 4 <回答を参照する>       | 6 -15        |

#### 修正履歴

| 年月日       | 項目                       | 内容                               |
|-----------|--------------------------|----------------------------------|
| H18. 3.14 | 新規作成                     |                                  |
| H26. 7.22 | 6.2.1<質問回答画面にログインする<br>> | 質問・回答の対象範囲に関する記述誤りを修正            |
| R 2. 9.18 | 6.2.1<質問回答画面にログインする<br>> | 脱 Java 対応に伴い、画面サンプルを差し替えま<br>した。 |
| R 3. 5. 1 | 6.2.4 <回答を参照する>          | 常時 SSL 化に伴い、メールサンプルを修正しました。      |
| R 7. 3.28 | 6.2.2 <案件を表示する>          | I Cカード失効に関する説明を変更しました。           |
|           | 6.2.4 <回答を参照する>          | 印刷に関する説明を変更しました。                 |

# 第6章 説明要求(質問·回答)

電子入札システム上で、発注者への説明要求を行うことができます。

説明要求を行うことができるのは、以下の場合です。

- > 入札説明書の説明要求(発注者が説明要求を認めている案件に限る)
- ▶ 一般競争・公募型指名競争における参加資格無し理由請求/非指名理由請求
- ▶ 非落札理由請求

説明要求を行った場合、電子入札システム上で発注者からの回答を確認することができます。

#### 6.1 質問・回答の対象範囲

入札説明書の説明要求

一般競争入札や公募型指名競争入札案件については、すべての受注者が、指名競争 入札については、指名されているすべての受注者が質問を行うことができます。(た だし、発注者が説明要求を認めている案件に限ります。また、質問請求期限内(期限 日の前日まで)に限ります。)

ある受注者が行った質問及びその質問に対する回答は、<u>一般競争入札や公募型指名</u> 競争入札案件については、すべての受注者が、指名競争入札については、指名されて いるすべての受注者が参照することができます。

▶ 資格無し理由請求/非指名理由請求

一般競争入札や公募型指名競争入札案件において、参加資格無しの入札参加資格確認通知書、または、非指名通知書を受け取った受注者が理由請求を行うことができます。(ただし、理由請求期限内に限ります)

ある受注者が行った理由請求及びその理由請求に対する回答は、<u>理由請求を行った</u> 受注者のみ参照することができます。

▶ 非落札理由請求

落札できなかった受注者は、自分が落札できなかった理由請求を行うことができま す。(ただし、理由請求期限内に限ります)

ある受注者が行った理由請求及びその理由請求に対する回答は、<u>理由請求を行った</u> 受注者のみ参照することができます。 6.2 画面フロー(操作説明)

# 6. 2. 1 <質問回答画面にログインする>

メインメニュー(受注者)の表示

| 🖉 CALS/EC - Microsoft Intern | net Explorer        |                    | - 🗆 ×    |
|------------------------------|---------------------|--------------------|----------|
| ここには選択した<br>発注機関(市町村)        | 2005年05月27日 09時18分  | 岐阜県 市町村共同 電子入札システム | Ø        |
| 名が表示されます                     | 電子入札システム検証機能 説明要求   |                    |          |
|                              |                     |                    | STATES A |
|                              |                     |                    |          |
|                              |                     |                    |          |
|                              |                     |                    |          |
|                              |                     |                    |          |
|                              |                     |                    |          |
|                              |                     |                    |          |
|                              |                     |                    |          |
|                              |                     |                    |          |
|                              |                     |                    |          |
|                              | 岐島貝 市町村井同 電子) おミクテム |                    |          |
|                              | 政学宗 中町村共同 电子入札 システム |                    |          |
|                              | 受注者クライアント           |                    |          |
|                              |                     |                    |          |
|                              |                     |                    |          |
|                              |                     |                    |          |
|                              |                     |                    |          |
|                              |                     |                    |          |
|                              |                     |                    |          |
|                              |                     |                    |          |
|                              |                     |                    |          |
|                              |                     |                    |          |
|                              |                     |                    |          |
| ◎ 業務終了                       |                     |                    |          |
|                              |                     |                    |          |

# <u>操作説明</u>

電子入札システムの画面を開き、説明要求①をクリックします。

## 質問回答メニューの表示

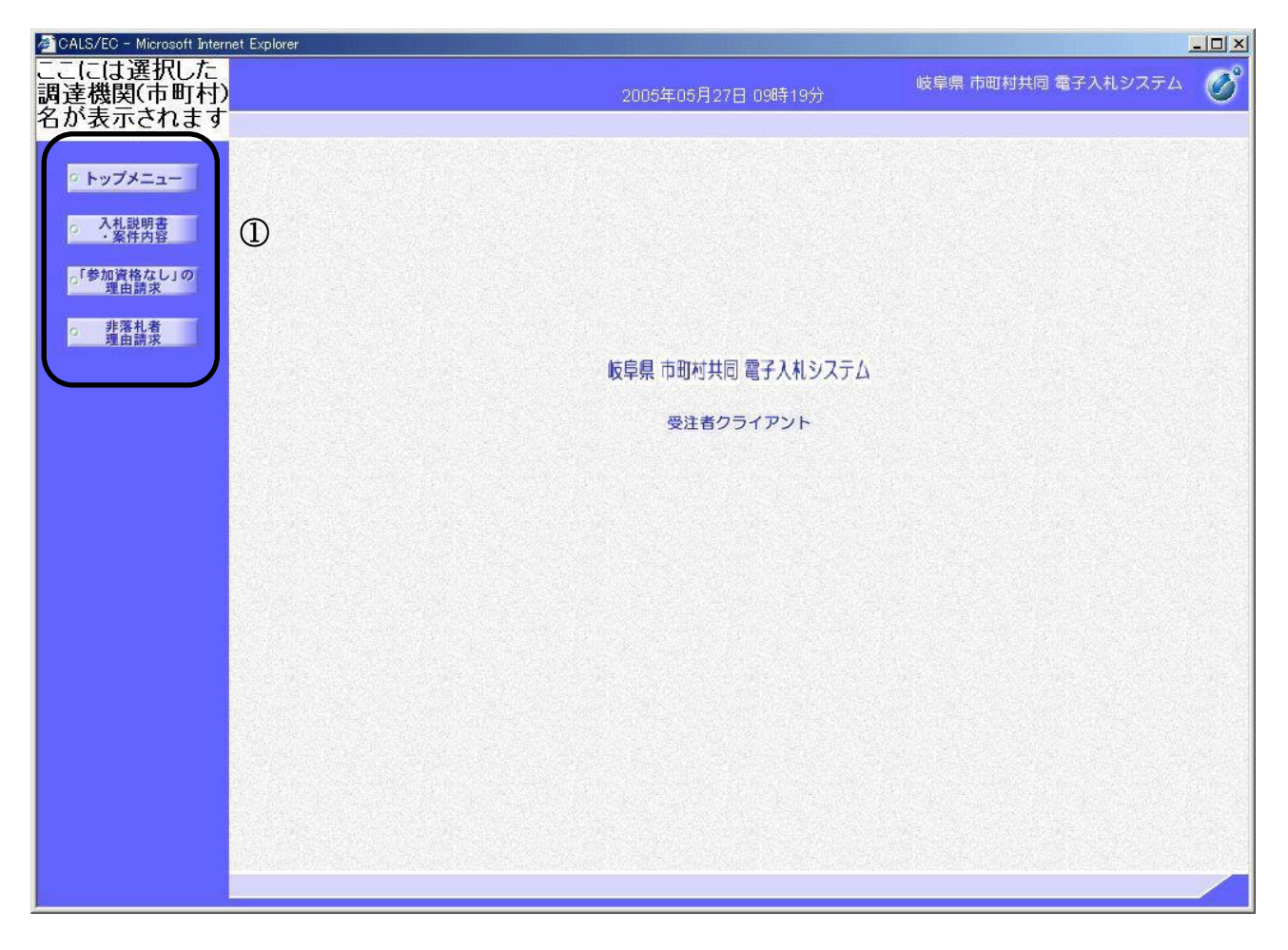

# <u>操作説明</u>

新しいウインドウで説明要求機能の画面が開きます。 **各メニュー①**から、表示したい機能に対応したボタンをクリックします。

## <u>項目説明</u>

| トップメニュー       | : この画面を表示します。              |
|---------------|----------------------------|
| 入札説明書・案件内容    | : 入札に関する質問をする場合に使用します。     |
| 「参加資格無し」の理由請求 | :参加資格無しの理由、または非指名の理由を請求する場 |
|               | 合に使用します。                   |
| 非落札者理由請求      | : 非落札の理由を請求する場合に使用します。     |

# 6. 2. 2 <案件を表示する>

説明要求メニュー画面の表示

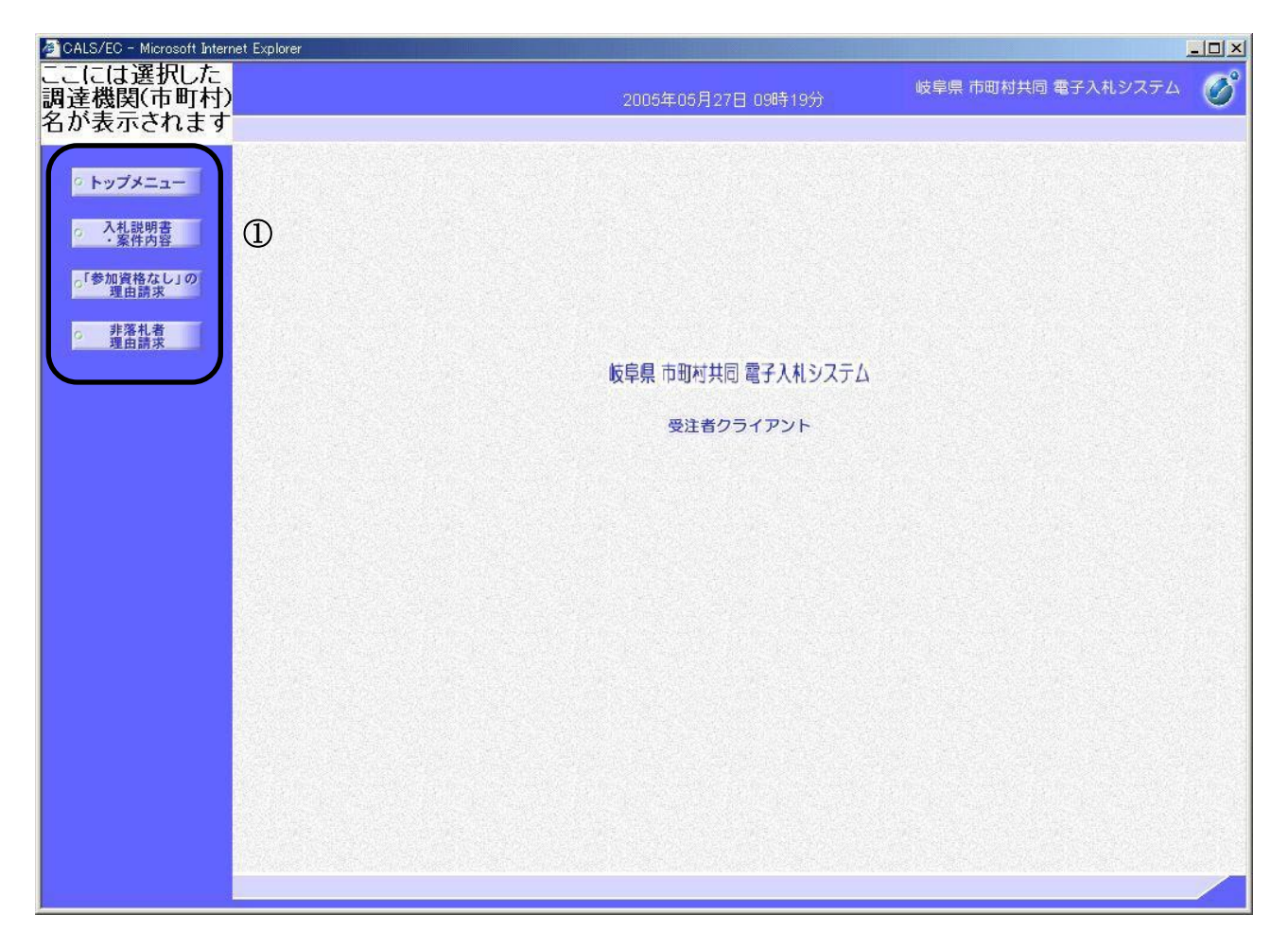

#### 操作説明

メニューボタン群①の中から、表示したい項目のボタンをクリックします

入札説明書・案件内容 :入札に関する質問をする場合に使用します。

「参加資格無し」の理由請求:参加資格無しの理由、または非指名の理由を請求する場合に使用します。

非落札者理由請求 : 非落札の理由を請求する場合に使用します。

<u>IC カード PIN 番号入力</u>

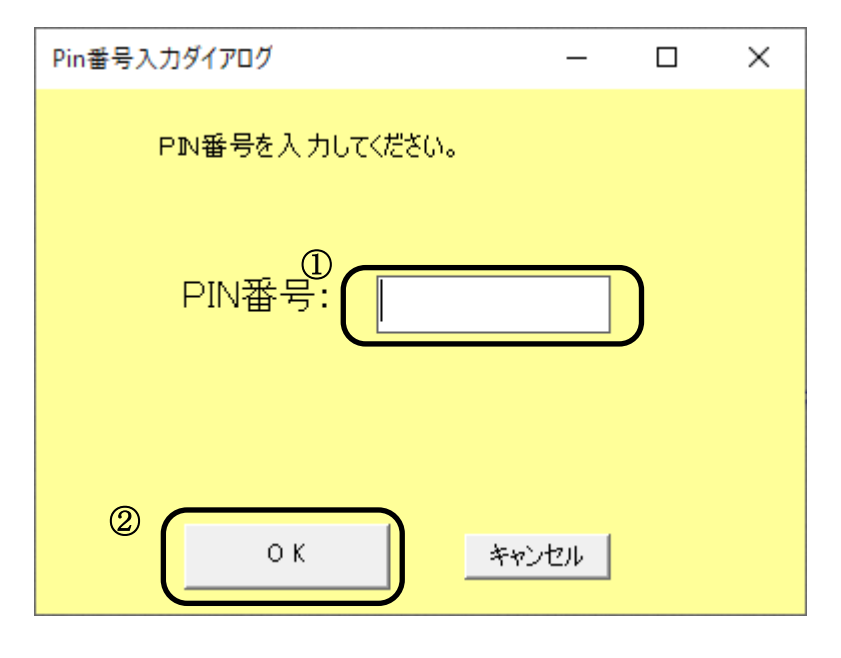

#### <u>操作説明</u>

PIN番号入力ダイアログが表示されたら、お手元のICカードをカードリーダに挿入し、**PIN番号欄①**にPIN番号を入力します。

※入力したPIN番号は、どのような英数字でも\*(アスタリスク)で表示されます。

PIN番号を入力したら、**OKボタン**②をクリックします。

PIN番号が正しく入力されると、次ページに示す、

岐阜県 市町村共同 電子入札システム (調達案件検索画面) が表示されます。

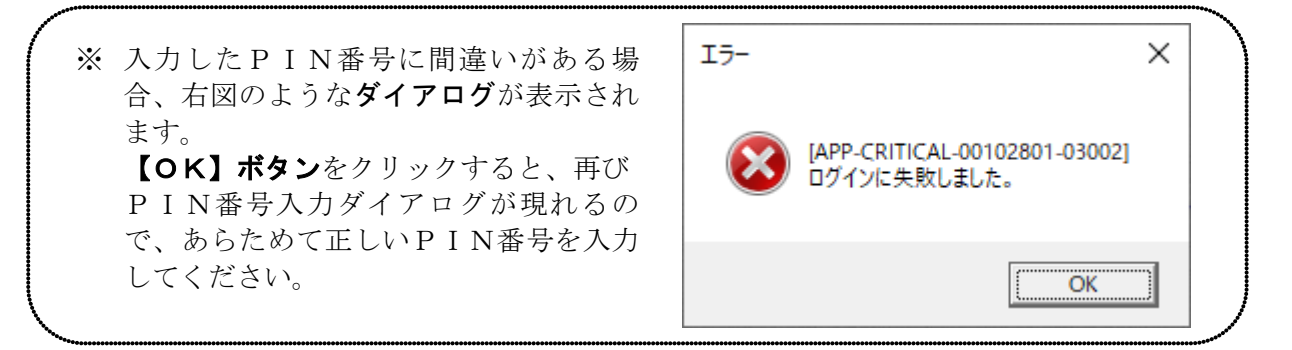

※ PIN番号の入力を連続して間違えると、ICカードが失効し使用できなくなる場合がありますのでご注意ください。なお、ICカードのPIN番号入力についてご不明な点がある場合は、ICカードを購入された認証局へお問い合わせください。

#### 調達案件一覧画面の表示

| 🚈 CALS/EC - Microsoft Internet Explorer                                                                      |                                                                                                    |                                                                                                    |
|----------------------------------------------------------------------------------------------------|----------------------------------------------------------------------------------------------------|----------------------------------------------------------------------------------------------------|
| ここには選択した<br>調達機関(市町村)<br>名が表示されます                                                                            | 2005年05月27日 09時18分                                                                                                    | 岐阜県 市町村共同 電子入札システム 🛛 🔗                                                                                             |
| <ul> <li>トップメニュー</li> <li>入札説明書</li> <li>・案件内容</li> <li>「参加資格なし」の<br/>理由請求</li> <li>非客札者<br/>理由請求</li> </ul> | 検索条件       ①         調達機関       「岐阜市・         部局       「行政管理部         評係・事務所       平全て         契約室          入札方式       全方式         検索年月       2005 、年 4 、月~ 2005 、年 5 、月 | -覧<br>表示案件 1-10<br>◆室件数 10<br>● ④ ● ● ● ● ● ● ● ● ● ● ● ● ● ● ● ● ● ●                                              |
| 3                                                                                                    | 表示件数     10 (4)       調送案件名称     ス       通号     調送案件名称       1     这一ルテスト案件(一般競争)       2     結合テスト案件(一般競争)       3     結合テスト案件(公募型プロボ)                                  | <ul> <li>北方式 公開日 説明書</li> <li>一般競争 2005/05/25 選択</li> <li>一般競争 2005/05/23 選択</li> <li>公募型 2005/05/23 選択</li> </ul> |

#### 操作説明

検索条件①を入力します。

**最新表示ボタン②**をクリックすると検索条件に該当する調達案件の一覧が表示されます。 **表示リスト③**に質問を行う調達案件が表示されていることを確認します。

全案件数が表示件数を超過していて、現在のページに回答を行う調達案件が表示されて いない場合は、**改頁ボタン④**をクリックし質問する調達案件を表示してください。

※回答を行う調達案件がどのページにも表示されていない場合は、検索条件を入力し直し て再検索を行ってください。

#### <u>項目説明</u>

調達機関 : ログインしている市町村名が選択されています。

部局:部局を選択します。

課係・事務所 :課係・事務所を選択します。

入札方式:入札方式を選択します。検索年月:検索年月の範囲を選択します。

表示件数 : 1ページあたりに表示する最大件数を選択します。

# 6. 2. 3 <質問を行う>

# 調達案件一覧画面の表示

| 🚈 CALS/EC - Microsoft Internet Explorer                       |                                                                                                    |                                   |
|---------------------------------------------------------------|----------------------------------------------------------------------------------------------------|-----------------------------------|
| ここには選択した<br>調達機関(市町村)<br>名が表示されます                             | 2005年05月27日 09時18分                                                                                  | 岐阜県 市町村共同電子入札システム  🧭              |
| <ul> <li>トップメニュー</li> <li>入札説明書</li> <li>·案件内容</li> </ul>     | 入札説明書・案件内容調達案件                                                                                      |                                   |
| <ul> <li>「参加資格なし」の<br/>理由請求</li> <li>非常礼者<br/>理由請求</li> </ul> | 検索条件<br>調達機関 岐阜市 ▼<br>部局 行政管理部 ▼<br>マ全て<br>課係・事務所<br>2005 ▼ 年 4 ▼ 月 ~ 2005 ▼ 年 5 ▼ 月<br>ま二件数 10 ■ 4 | 表示案件 1-10<br>全案件数 10<br>④<br>最新表示 |
|                                                               |                                                                                                    | 入机方式 公開日 說明書                      |
|                                                               |                                                                                                    |                                   |
|                                                               |                                                                                                    |                                   |
|                                                               | 2 話合テスト案件(一般競争)                                                                                     | 一般競争 2005/05/23 进致                |
| 4                                                             | 3 (結合テスト案件(公募型プロボ)                                                                                  | ☆募型 2005/05/23 選択 ✓               |
|                                                               |                                                                                                    |                                   |

# <u>操作説明</u>

質問を行う調達案件名称の行にある説明書列の**選択ボタン①**をクリックします。

#### 質問および回答一覧画面の表示

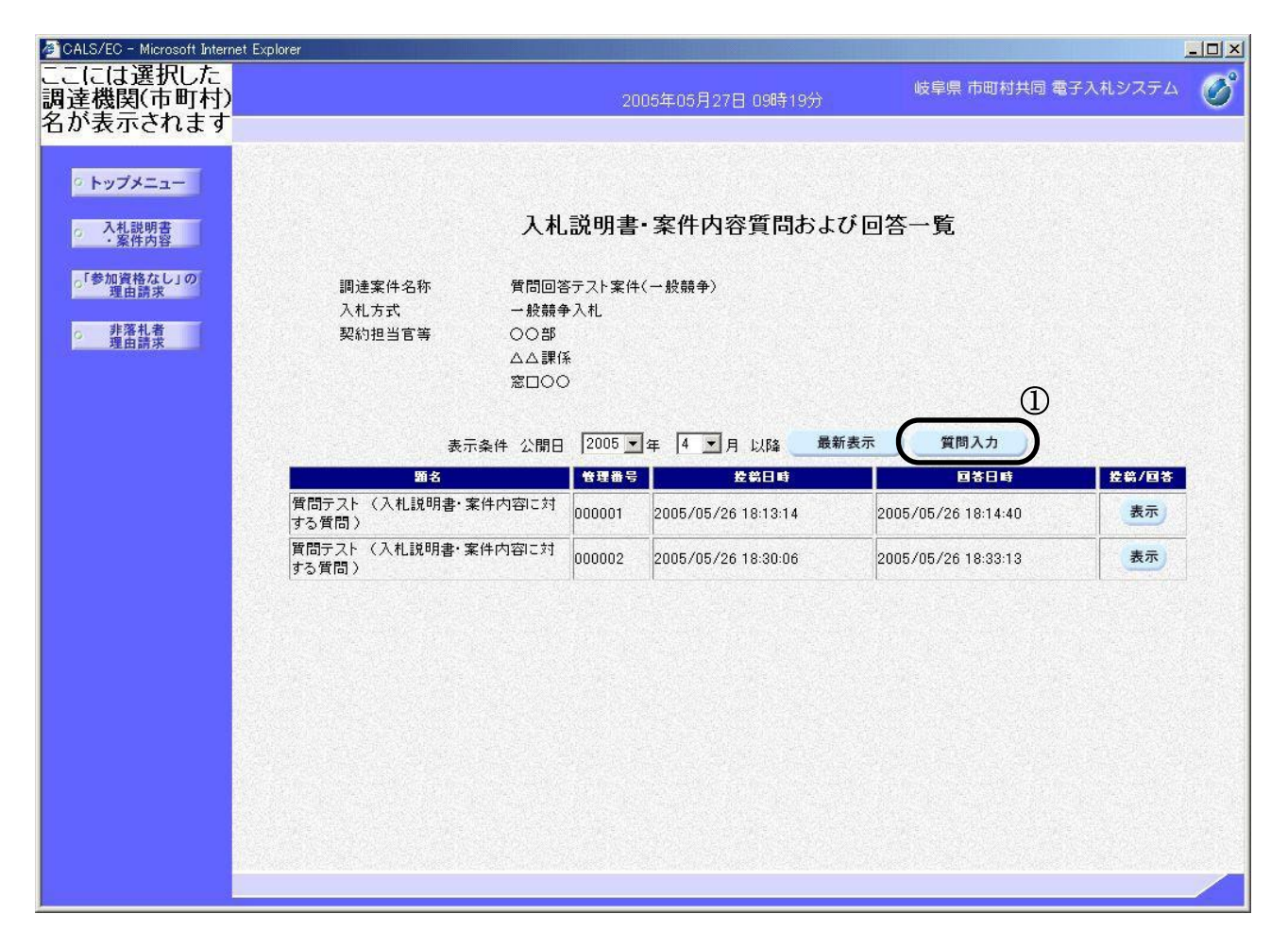

#### <u>操作説明</u>

**質問入力ボタン①**をクリックします。

※発注者が説明要求を認めていない案件又は説明要求期限を過ぎている案件の場合は**質問** 入力ボタン①はクリックできません。

## <u>項目説明</u>

- 表示条件 : 公開日の範囲を選択します。
- 最新表示: 選択した公開日以降の案件を表示します。

#### 質問内容入力画面の表示

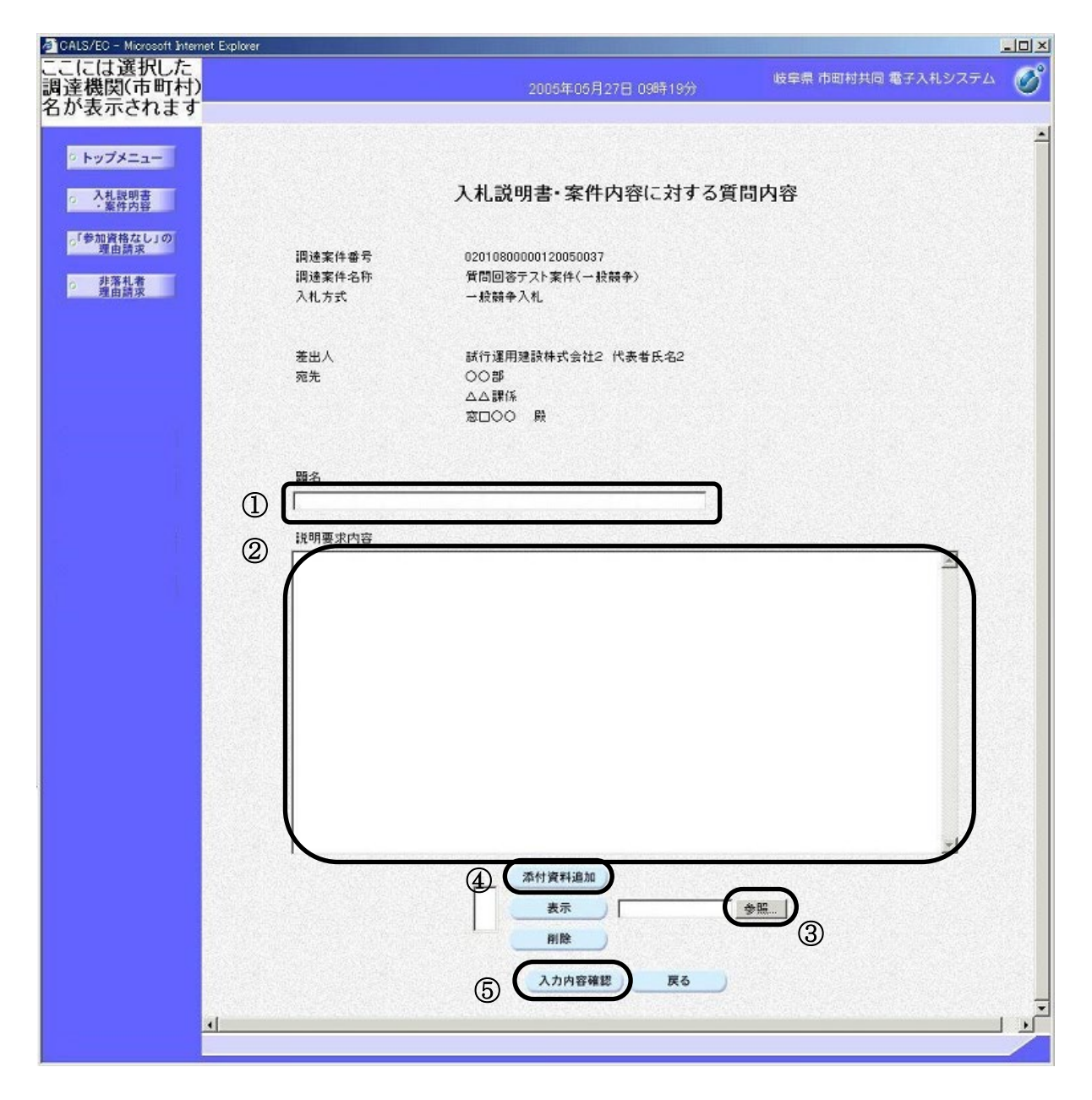

#### 操作説明

**題名①と説明要求内容②**を入力します。

添付資料が存在する場合は参照ボタン③をクリックして添付資料を指定します。続いて、 添付資料追加ボタン④をクリックします。添付資料が複数ある場合は、同様の操作を繰り 返し行ってください。添付資料のファイル容量合計は1MBまでです。 入力が完了したら入力内容確認ボタン⑤をクリックします。

入力内容確認ボタン : 質問内容の確認画面を表示します。戻るボタン : 回答一覧画面に戻ります。

#### 質問内容確認画面の表示

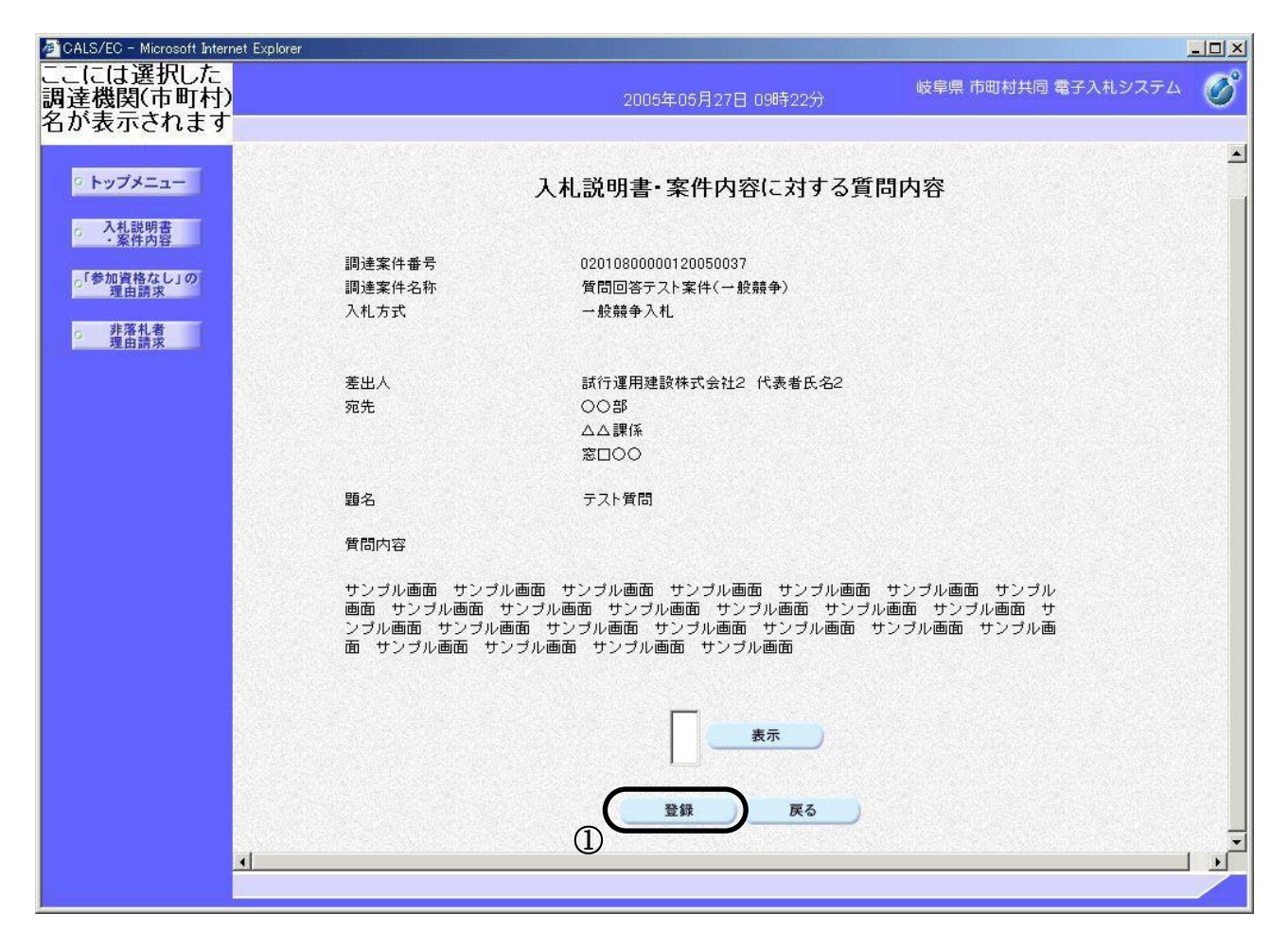

# <u>操作説明</u>

内容を確認後、登録ボタン①をクリックします。

#### 項目説明

| 登録ボタン | : | 質問を登録します。 |
|-------|---|-----------|
| 戻るボタン | : | 前画面に戻ります。 |

#### 質問内容登録完了画面の表示

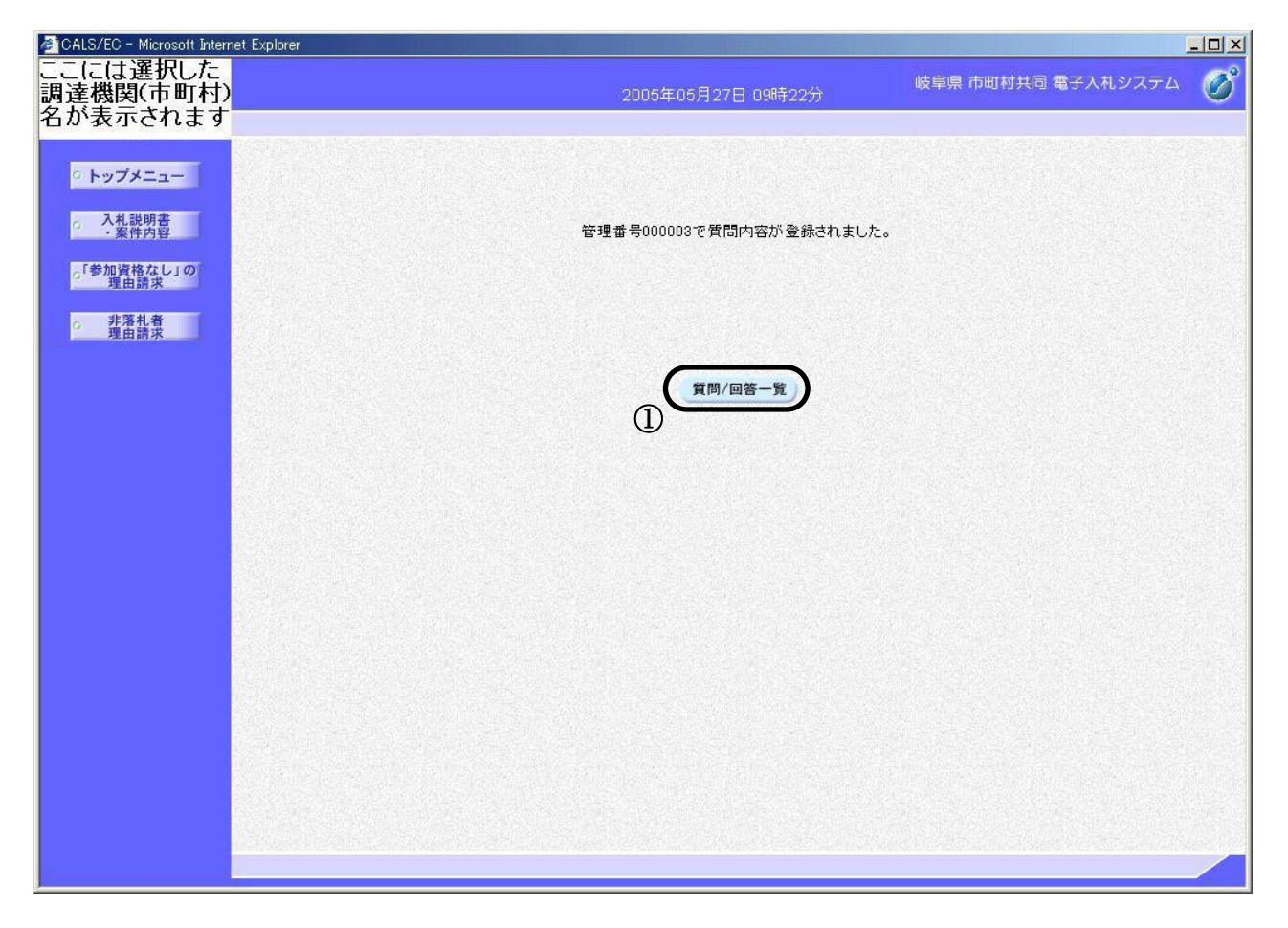

## <u>操作説明</u>

これで質問内容登録処理は完了です。

質問/回答一覧ボタン①をクリックすると、質問および回答一覧画面が表示されます。

#### <u>項目説明</u>

質問/回答一覧ボタン:質問および回答一覧画面を表示します。

## 質問および回答一覧画面の表示

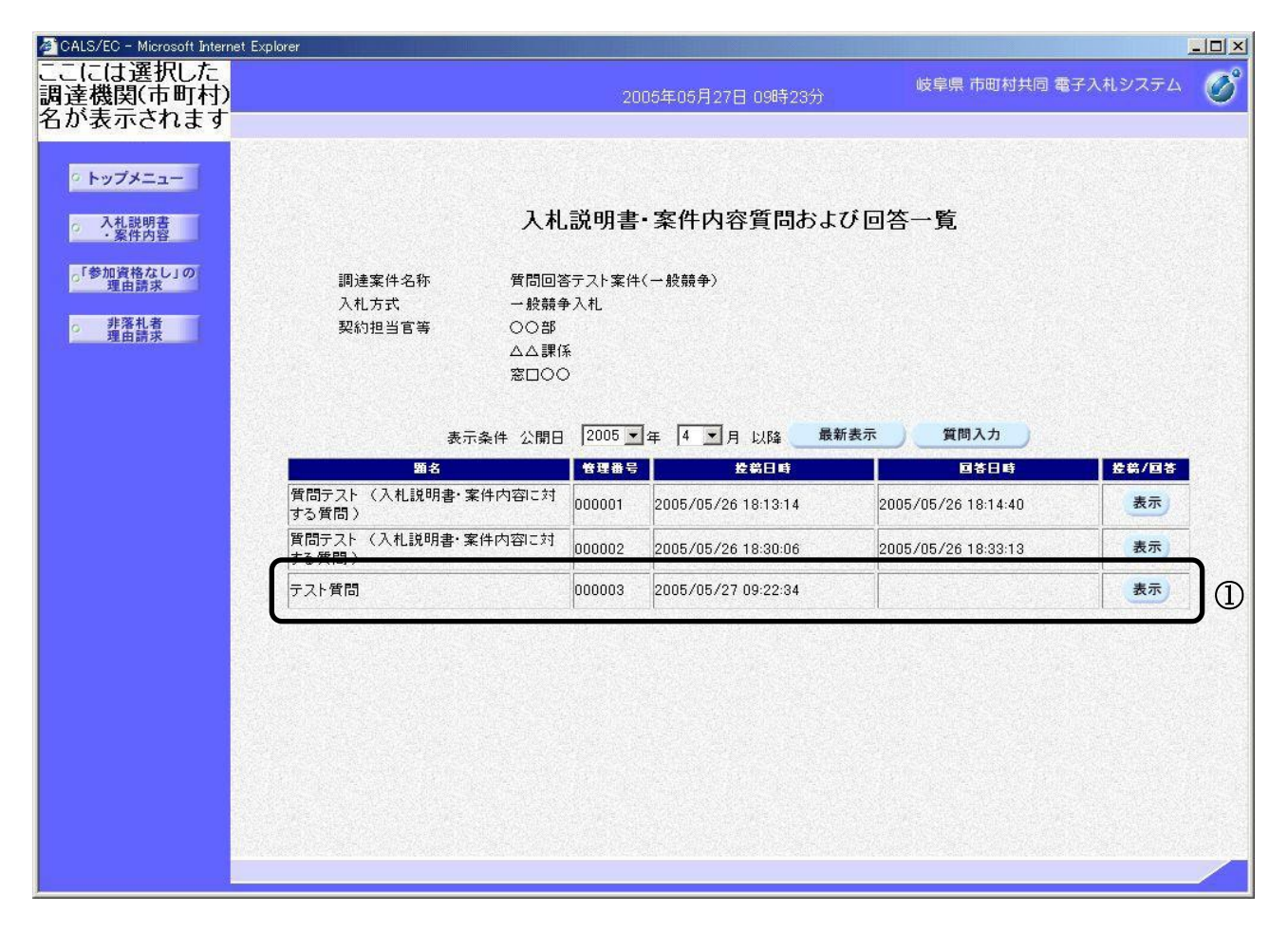

### 操作説明

**登録された質問①**が質問および回答一覧画面に表示されます。

# 6. 2. 4 <回答を参照する>

発注者から回答が登録されると、利用者登録の際に登録した連絡先メールアドレス宛に、 以下の内容のメールが送付されますので、回答を参照することができます。

### 入札説明書・案件内容に関する質問の場合

| タイトル | 【〇〇〇電子入札】質問回答のお知らせ                                                   |
|------|----------------------------------------------------------------------|
| 本文   | XXXXXXXXXX 様                                                         |
|      | 入札説明書・案件内容に関する質問に対し、回答が登録されたのでお知らせいたします。<br>電子入札システムにて回答内容を確認してください。 |
|      | │<br>│調達案件番号 :XXXXXXXXXXXXXXXX                                       |
|      | 題名 :OOOO                                                             |
|      | 管理番号 :XXXXXX                                                         |
|      | ***************************************                              |
|      | 岐阜県 市町村共同 電子入札システム                                                   |
|      | ヘルプデスク URL :https://www.kyoudo.cals.pref.gifu.jp/accepter/           |
|      | ヘルプデスク E-mail:help-kyoudo@cals.pref.gifu.jp                          |
|      | ******                                                               |

※【〇〇〇電子入札】の「〇〇〇」には、回答を行った市町村名が表示されます。

#### 参加資格なしの理由請求の場合

| タイトル | 【〇〇〇電子入札】質問回答のお知らせ                                                                                                    |
|------|----------------------------------------------------------------------------------------------------|
| 本文   | XXXXXXXXXX 様                                                                                                    |
|      | 参加資格なしの理由請求に対し、回答が登録されたのでお知らせいたします。<br>電子入札システムにて回答内容を確認してください。                                                                                   |
|      | 調達案件番号 :XXXXXXXXXXXXXXXXXXXXXXXXXXXXXXXXXXXX                                                                                                    |
|      | ************************************                                                                                                    |
|      | ヘルプデスク URL :https://www.kyoudo.cals.pref.gifu.jp/accepter/<br>ヘルプデスク E-mail:help-kyoudo@cals.pref.gifu.jp<br>************************************ |

※【〇〇〇電子入札】の「〇〇〇」には、回答を行った市町村名が表示されます。

# <u>非落札の理由請求の場合</u>

| タイトル | 【〇〇〇電子入札】質問回答のお知らせ                                           |  |  |  |
|------|--------------------------------------------------------------|--|--|--|
| 本文   | XXXXXXXXXX 様                                                 |  |  |  |
|      | 非落札の理由請求に対し、回答が登録されたのでお知らせいたします。<br>電子入札システムにて回答内容を確認してください。 |  |  |  |
|      | │<br>│調達案件番号 :XXXXXXXXXXXXXXXX                               |  |  |  |
|      | 題名 :0000                                                     |  |  |  |
|      | 管理番号 :XXXXXX                                                 |  |  |  |
|      | *******                                                      |  |  |  |
|      | 岐阜県 市町村共同 電子入札システム                                           |  |  |  |
|      | ヘルプデスク URL :https://www.kyoudo.cals.pref.gifu.jp/accepter/   |  |  |  |
|      | ヘルプデスク E-mail:help-kyoudo@cals.pref.gifu.jp                  |  |  |  |
|      | ********                                                     |  |  |  |

※【〇〇〇電子入札】の「〇〇〇」には、回答を行った市町村名が表示されます。

# 調達案件一覧画面の表示

| 🚈 CALS/EC - Microsoft Internet Ex                              | xplorer                                                       |          |
|----------------------------------------------------------------|---------------------------------------------------------------|----------|
| ここには選択した<br>調達機関(市町村)<br>名が表示されます                              | 2005年05月27日 10時10分 岐阜県 市町村共同 電子入                              | ೩୬ステム 🧭  |
| <ul> <li>○ トップメニュー</li> <li>○ 入札説明書</li> <li>○ 条件内容</li> </ul> | 入札説明書・案件内容調達案件一覧                                              | <u>*</u> |
| の「参加資格なし」の<br>理由請求                                             | 検索条件                                                          |          |
| o 非落札者 理由請求                                                    | 調達機関 岐阜市 ऱ                                                    |          |
|                                                                | 部局 行政管理部                                                      |          |
|                                                                | ▼全て         表示案件 1-1(<br>全案件数 1(<br>●           契約室         ● | )        |
|                                                                | 入札方式 全方式 ▼                                                    |          |
|                                                                | 検索年月 2005 1年 4 1月 ~ 2005 1年 5 1月                              |          |
|                                                                | 表示件数 10 💌 件                                                   |          |
|                                                                | 調達案件修報 入北方式 公園日 彭明                                            |          |
|                                                                | ● 副速案件名称 ● ■ ■ ■ ■ ■ ■ ■ ■ ■ ■ ■ ■ ■ ■ ■ ■ ■ ■                |          |
|                                                                | 1 メールテスト案件(一般競争)                                              |          |
|                                                                | 2 <u>結合テスト案件(一般競争)</u> 2005/05/23 選邦                          | <b>)</b> |
| al                                                             | 3           話合テスト案件(公募型プロボ)           2005/05/23           選邦 | 9        |
|                                                                |                                                               |          |

## <u>操作説明</u>

目的の説明要求画面にログインし、回答を参照する調達案件名称の行にある説明書の列の**選択ボタン①**をクリックします。

# 質問および回答一覧画面の表示

| 🚈 CALS/EC - Microsoft Internet Explo                                                                        | prer                                                              |                           |                                   |                             |                       |
|----------------------------------------------------------------------------------------------------|-------------------------------------------------------------------|---------------------------|-----------------------------------|-----------------------------|-----------------------|
| ここには選択した<br>調達機関(市町村)<br>名が表示されます                                                                           |                                                                   | 20                        | 05年05月27日 10時10分                  | 岐阜県 市町村共同 電子                | 入札システム 🧭              |
| <ul> <li>トップメニュー</li> <li>入札説明書</li> <li>案件内容</li> <li>「参加資格なし」の<br/>理由請求</li> <li>非落札者<br/>理由請求</li> </ul> | 入札     調連案件名称 質問回答     入札方式 一般競争     契約担当官等 ○○部     △△課係     窓口○○ | <b>説明書</b><br>テスト案件<br>入札 | • 案件内容質問およ<br>( <sub>一般競争</sub> ) | び回答一覧                       |                       |
|                                                                                                    | 表示条件 公開日                                                          | 2005 💌                    | 年 4 1月 以降 最                       | 新表示 質問入力                    | and the second second |
|                                                                                                    | 描述<br>質問テスト(入札説明書・案件内容に対                                          | 管理番号                      | 2005/05/26 18:13:14               | 国谷日時<br>2005/05/26 18:14:40 | <u> </u>              |
|                                                                                                    | する質問)<br>質問テスト (入札説明書・案件内容に対<br>する質問)                             | 000002                    | 2005/05/26 18:30:06               | 2005/05/26 18:33:13         | 表示                    |
|                                                                                                    | テスト質問                                                             | 000003                    | 2005/05/27 09:22:34               | 2005/05/27 09:30:13         |                       |
|                                                                                                    |                                                                   |                           |                                   |                             |                       |

## <u>操作説明</u>

回答を表示する質問の行にある投稿/回答の列の表示ボタン①をクリックします。

#### 質問内容および回答内容画面の表示

| 🚈 CALS/EC - Microsoft Interr | net Explorer | الواطوا التبياري                             |                                                |                                                            |                                       |                                             |   |
|------------------------------|--------------|----------------------------------------------|------------------------------------------------|------------------------------------------------------------|---------------------------------------|---------------------------------------------|---|
| ここには選択した<br>調達機関(市町村)        |              |                                              |                                                | 2005年05月27日 10時1                                           | 1分 <b>岐</b>                           | 幸県 市町村共同 電子入札システム                           | Ø |
| 名か表示されます                     |              |                                              |                                                |                                                            |                                       |                                             |   |
| ○ トップメニュー                    |              |                                              |                                                |                                                            |                                       |                                             | 1 |
| 入札説明書<br>·案件内容               |              | Х                                            | 札説明書·案伯                                        | 牛内容に対する質問                                                  | 問内容および                                | 回答内容                                        |   |
| ₀「参加資格なし」の<br>理由請求           |              | 調達案件番号<br>調達案件名称                             | 02010800000120<br>質問回答テスト案                     | 0050037<br>5件(一般競争)                                        |                                       |                                             |   |
| ○ 非洛札者<br>理由請求               |              | 入礼方式                                         | 一般競爭八札                                         |                                                            |                                       |                                             |   |
|                              |              | 管理番号                                         | 000003                                         |                                                            | 投稿日時<br>回答日時                          | 2005/05/27 09:22:34<br>2005/05/27 09:30:13  |   |
|                              |              | 差出人                                          | ○○部<br>△△課係                                    |                                                            |                                       |                                             |   |
|                              |              | <b>宛</b> 先                                   | ※1000 試行運用建設株:                                 | ざ会社2 代表者氏タ2 闘                                              |                                       |                                             |   |
|                              |              |                                              | BATTAETHALBATT.                                |                                                            |                                       |                                             |   |
|                              |              | 題名                                           | テスト質問                                          |                                                            |                                       |                                             |   |
|                              |              | 質問事項                                         |                                                |                                                            |                                       |                                             |   |
|                              |              | サンブル画面 サ<br>画面 サンブル画<br>ンブル画面 サン<br>面 サンブル画面 | ンプル画面 サン:<br>面 サンブル画面<br>ジル画面 サンブ/<br>サンブル画面 t | ブル画面 サンブル画面<br>サンブル画面 サンブル<br>し画面 サンブル画面 t<br>ナンブル画面 サンブル値 | サンブル画面<br>ル画面 サンブルi<br>ナンブル画面 サ<br>画面 | サンブル画面 サンブル 🔄<br>画面 サンブル画面 サ<br>ンブル画面 サンブル画 |   |
|                              |              |                                              |                                                |                                                            |                                       | <u></u>                                     |   |
|                              | ſ            | 回答<br>回答サンブル 回<br>ブル 回答サンブ<br>答サンブル 回答       | 答サンブル 回答†<br>ル 回答サンブル<br>サンブル                  | ナンブル 回答サンブル<br>回答サンブル 回答サン                                 | 回答サンブル (<br>マブル 回答サン                  | 回答サンブル 回答サン 🔺<br>ブル 回答サンブル 回                |   |
|                              | 1            |                                              |                                                |                                                            |                                       |                                             |   |
|                              |              |                                              |                                                |                                                            |                                       |                                             |   |
|                              |              |                                              | 2 (                                            | 印刷 夏                                                       | <b>16</b> 3                           |                                             | _ |
|                              | 4            |                                              |                                                |                                                            |                                       |                                             |   |
|                              |              |                                              |                                                |                                                            |                                       |                                             |   |

## <u>操作説明</u>

回答①が表示されます。

質問内容および回答内容を印刷する場合は**印刷ボタン②**をクリックし印刷用画面を表示します。<u>印刷はブラウザの機能を使って行ってください。**印刷ボタン②**をクリックしただけ</u>では印刷されません。

(印刷方法については、3.8<帳票を印刷する>を参照してください)

**戻るボタン③**をクリックすると、質問および回答一覧画面に戻ります。